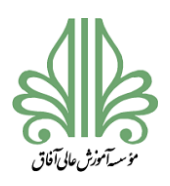

### فرآیند تحصیلات تکمیلی در موسسه آموزش عالی آفاق ارومیه

# راهنمای استفاده از سامانه پیشینه پژوهش

#### مقدمه

سامانه ی پیشینه پژوهش به دانشجویان تحصیلات تکمیلی و پژوهش گران کمک میکند تا از پیشینه ی موضوع پزوهش

خود،به ویژه در پایان نامه ها ورساله های انجام شده در کشور آگاهی یابند و از کار دوباره پرهیز کنند.

همه کاربرانی که علاقه مند هستند بررسی پیشینه پژوهش انان را کارشناسن متخصص ایرانداک انجام دهند و پاسخ انها در

یک نامه رسمی به نشانی رایاننامه های دلخواه انان فرستاده شود، می توانند از سامانه پیشینه پژوهش استفاده کنند و با پرداخت

مبلغ ۱۸ هزارتومان ، پاسخ خود را دریافت کنند.

نام نویسی در سامانه

۱.برای نام نویسی در سامانه لازم است به ادرس Pishineh.irandoc.ac.ir بروید.

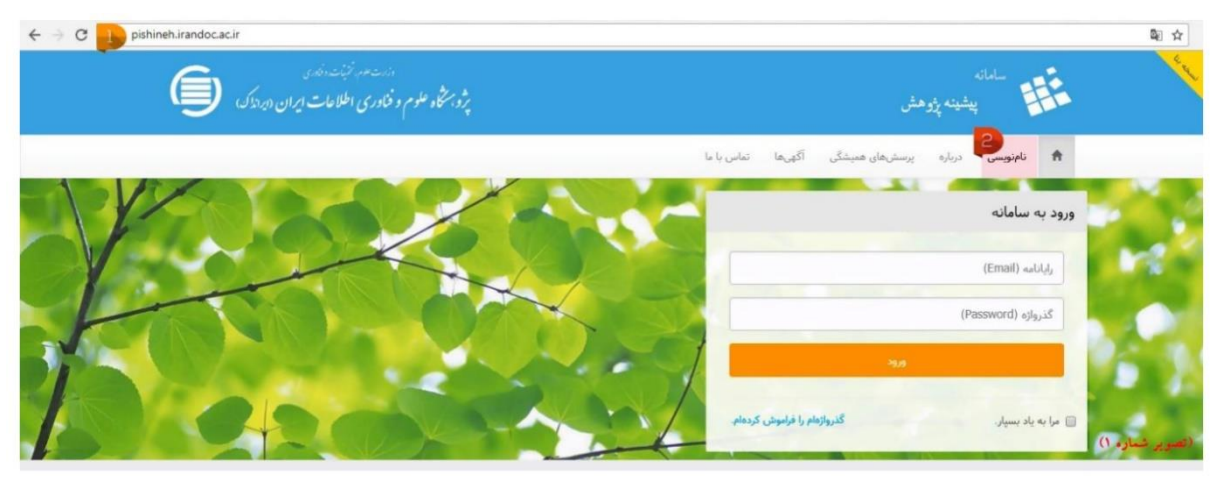

١

۲.گزینه نامنویسی را از منوی بالای صفحه انتخاب کنید؛

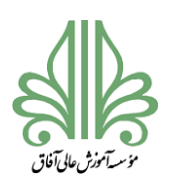

# فرآیند تحصیلات تکمیلی در موسسه آموزش عالی آفاق ارومیه

#### ۳ اطلاعات خواسته شده را وارد کنید؛

| می مرد کاری اطلاب والی منظر اطلاب و اطلاب و اطلاب و اطلاب و اطلاب و اطلاب و اطلاب و اطلاب و اطلاب و ا  |                                                                                                    | alan 🎼                                   |
|----------------------------------------------------------------------------------------------------|----------------------------------------------------------------------------------------------------|------------------------------------------|
|                                                                                                    | ويسترعان المرتكي اللهرية الماني والم                                                                                                    | -                                        |
|                                                                                                    |                                                                                                    | نامنويسي                                 |
| کاربر گرامی!<br>لازم است همه فیلدها پر شود و برای اطمینان<br>از گذرواژه (رمز عبور)وارد شده گزینه "دیدن | ه جمار کر بر الدین الاییک المیوسی تونه فیلیو:<br>را ه بار بریکند الایکان میدن تمامت بدین توانه ( الایل و درست وارد الایت<br>موری اینکه الاسک دلیل الماره الای میدود و والامه الایک مکان را به الا دینه<br>علی و والامه الاسک را میرهای میدوند الدین مرد بارد الدین این اماه الین                                                            |                                          |
| مجارية المتعالية المتعالية المحتان                                                                     | Bread                                                                                                    |                                          |
| مرورد را معالي فيد.                                                                                    | Statute Farmer                                                                                                    | upped.                                   |
|                                                                                                    |                                                                                                    | 20 C                                     |
|                                                                                                    | 14.44.40                                                                                                    | بالم الحيادكي                            |
|                                                                                                    | First Name                                                                                                    | ر در در در در در در در در در در در در در |
|                                                                                                    | Last Name                                                                                                    | مرضودتي وتكسيرو                          |
|                                                                                                    | تلايد                                                                                                    | مدينو                                    |
|                                                                                                    | 💿 تېر 👘 دېرېدې                                                                                                    |                                          |
| e                                                                                                    | with the latter of the latter                                                                                                    | الماره بالى                              |
| المحمد والمحمد من المحمد من المحمد المحمد المحمد                                                       | (                                                                                                    | 14.5.4                                   |
| شماره ملى وارد شده أظمينان حاصل كنيد.                                                                  | ومرجعي مانف به الى حمله ومانا مراقيا                                                                                                    | شناره تلفى جنزته                         |
|                                                                                                    | الجومين در اين مادانه ديستي الالتان وان مند در اين قرم را اليه و نميد مركم كه آن را<br>ديرا براي معاصلي عليي آمينين و پوهنديو در زرانه آلوي معادرة از تولاي مسمان و<br>ميرمان (2010 و الحالات و الحالات باعدي آن و حال قرامي و ماريز به العالية الي<br>الآلوي (14 الم يتيميني ان از اين معاملة دريافت مركس بر بام القافيت موجود در ايرادالد | فوامي وعقيات                             |
|                                                                                                    | - 0 - 0                                                                                                    | جس                                       |
|                                                                                                    | 🖬 - المرخان على لياماك يا به زلاله من عمينيد.                                                                                                    |                                          |
|                                                                                                    | <ul> <li>الهیهای جلبی لواندالد با رد نسایه تکفی همیزه می طریبسید.</li> <li>آلهیهای جلبی نظریارهای مراز با رد زبانانه می طریبند.</li> </ul>                                                                                                    |                                          |
|                                                                                                    | 📑 🛛 آلایی مشین مشاول های دیگر را به شنانه کلفی همراه من بغیبینید.                                                                                                    |                                          |
| ب و میلین بالدید                                                                                       | 🔡 🔹 ریانیداورا روی فیندادن الهریجل بخش در ادنیار داندالاد پرومدالاد با توسیدهای انورسی پروجد                                                                                                    |                                          |

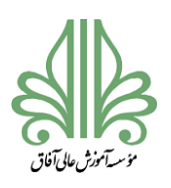

فرآیند تحصیلات تکمیلی در موسسه آموزش عالی آفاق ارومیه

#### ۴ به رایانامه ای که اعلام کرده اید سر بزنید؛

| ← → C ① pishi   | ineh.irandoc.ac.ir/Account/RegisterComplete?isEmailSend=True                                 | 부 획 ☆                                                                  |
|-----------------|----------------------------------------------------------------------------------------------|------------------------------------------------------------------------|
|                 | د مسلوم و نکار می اطلاحات ایران (میداند)<br>پژو برشخاه طلوم و نکار می اطلاحات ایران (میداند) | سامانه<br>پیشینه پاوهش                                                 |
|                 |                                                                                              | 希 ئايانويسى دربارة يرستىغان فىيتكى آكهها تناس با با                    |
|                 |                                                                                              | تأييد حساب كاربرى                                                      |
|                 |                                                                                              | برای ناید حساب کاربری به پایانه خود بروید و روی پیوند ایسالی کلیک کنید |
|                 | and the 🕈                                                                                    | <sup>₽</sup> ₽                                                         |
| (تصویر شماره ۳) |                                                                                              |                                                                        |

#### د. تائید کنید؛ د. تائید کنید؛

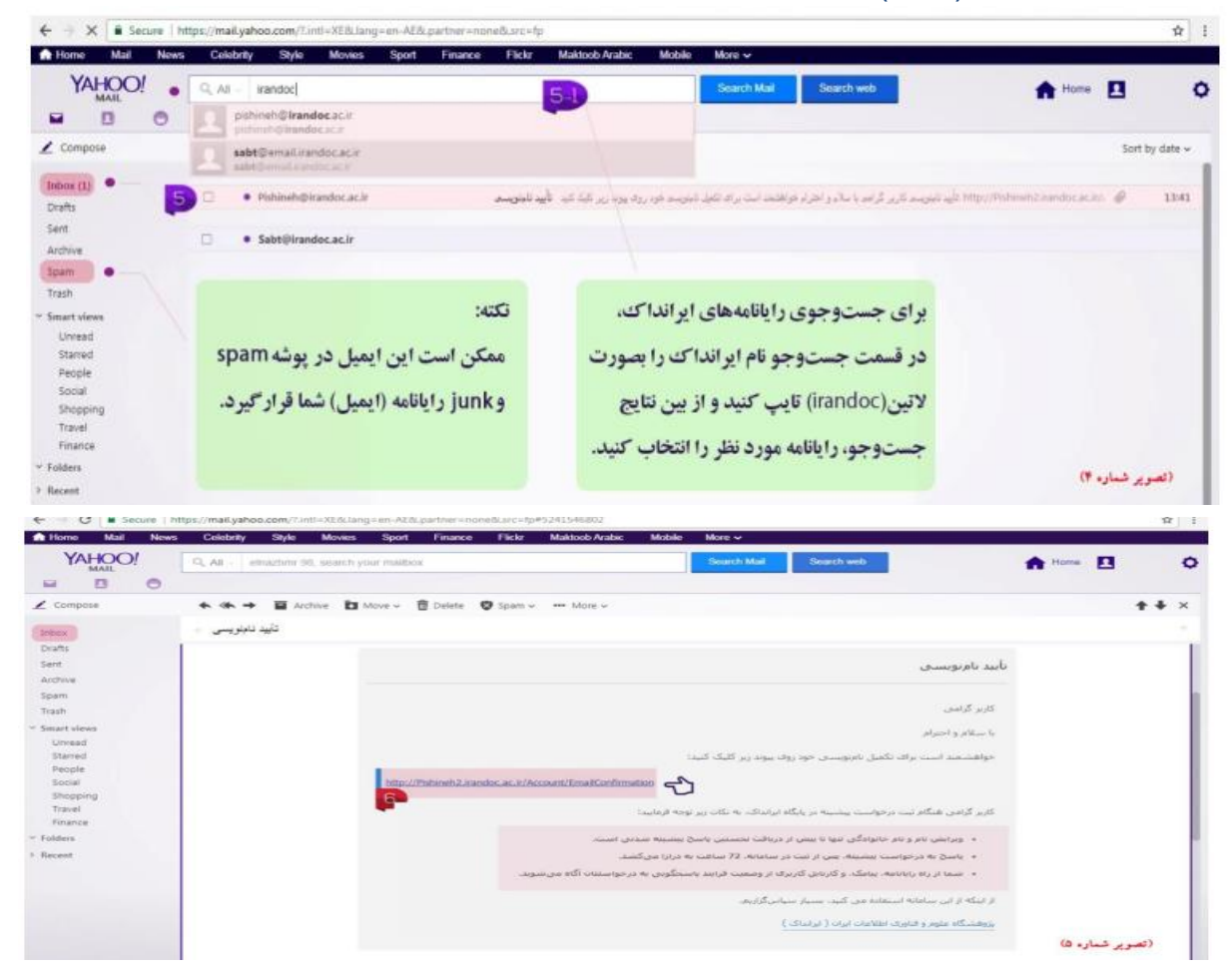

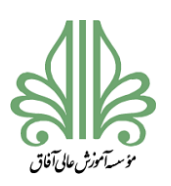

# **فرآیند تحصیلات تکمیلی در موسسه آموزش عالی آفاق ارومیه**

| الله يشينه پايوهش ال                                       | پژوبتنگاه علوم و فناوری اطلاعات ایران الداندک، 🔍 |
|------------------------------------------------------------|--------------------------------------------------|
| 🕈 ئايتويىنى دربارە يېستىھان ھىيىتىگى آگېرىغا تىلىن يا با   |                                                  |
| تأبيد حساب كاربرى                                          |                                                  |
| 👁 حساب کاربری تأیید شد. روی گزینه ورود به سامانه کلیک کنید |                                                  |
|                                                            | المراكنين المرود به سامانه 🔽                     |
|                                                            |                                                  |

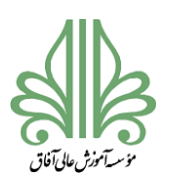

#### فرآیند تحصیلات تکمیلی در موسسه آموزش عالی آفاق ارومیه

ثبت درخواست

پس از نام نویسی در سامانه و تائید حساب کاربری، می توانید درخواست خور را ثبت کنید. برای این کار لازم است:

۱.از قسمت ورود به سامانه، وارد حساب کاربری خود شوید؛

| دامند مور نشده این<br>نگاه طوم و مکادری اطلاعات ایران (بدانک)                                     |                                                                             |                                                                         | alalan 🏦                                                                                                    |
|---------------------------------------------------------------------------------------------------|-----------------------------------------------------------------------------|-------------------------------------------------------------------------|----------------------------------------------------------------------------------------------------|
|                                                                                                   | تماس با ما                                                                  | برسترهان هميتكى الأوريعا                                                | تابنيس درباره                                                                                                    |
|                                                                                                   |                                                                             |                                                                         | ورود به سامانه                                                                                                    |
| Ver                                                                                               |                                                                             |                                                                         | (Email) with a                                                                                                    |
| L                                                                                                 |                                                                             |                                                                         | (Parmieterl) appart                                                                                                    |
|                                                                                                   |                                                                             |                                                                         |                                                                                                    |
|                                                                                                   |                                                                             | -                                                                       | - <b>7</b>                                                                                                    |
|                                                                                                   |                                                                             | کارونونام را اولونون                                                    | et al se se la constanción de la constanción de |
| المراح                                                                                            | ریم<br>بر بر بر رونده ما                                                    | المیں<br>الموادات یا مادونی                                             | ی ما به ماه بسیار<br>برترین دانشگاهها                                                                                                    |
| الی مالا<br>بینیه پزیمنی تاره راه اندایی شد.                                                      | وریش<br>پریزین رشته ها<br>۵ عنور اسانی<br>۱۹۵۹ عنور اسانی                   | میں<br>ایروریام را مانیونی<br>ایروریام را مانیونی<br>ایروریام را مانیون | <ul> <li>ما به باد بسیار</li> <li>ما به باد بسیار</li> <li>ما بندیاد بسیار</li> <li>ما بندیاد بسیار</li> <li>ما بندگاه میان</li> </ul>                                                                                                    |
| اکمی ما<br>ساله پیشیه پرمش نام رام البالی نشد<br>سیلش                                             | یریم<br>پریم<br>۲۰ برترین رشتهها<br>۵. عنبم تسانی<br>۵. می و مهندس ۲۰       | nut<br>Lande is phipped<br>IABAP<br>P                                   | <ul> <li>ما به یام سیل</li> <li>ما به یام سیل</li> <li>ما به یام سیل</li> <li>ما به یام سیل</li> <li>ما به یام سیل</li> <li>ما به یام سیل</li> </ul>                                                                                                    |
| اکمی ما<br>سابانه بیشیم ازدوان اندازی نفد<br>سینتر                                                | وریم بر ترتیم ما<br>پر ترین رشته ما<br>۵ عنوم تسای ۱۹۵۸<br>۵ عنوم تسای ۱۹۵۸ | nut<br>ungene is ettigest<br>HADAP<br>P<br>P                            | <ul> <li>پرترین دانشگاهها</li> <li>پرترین دانشگاهها</li> <li>ملنگاه تهان</li> <li>پرترین دانشگاه تهان</li> <li>پرترین دانشگاه تهان</li> </ul>                                                                                                    |
| الکی ما<br>الکی ما<br>الکی ما<br>الکی الله الداری اللہ<br>اللہ اللہ اللہ اللہ اللہ اللہ اللہ اللہ | ریم برتین رشته ما<br>ه برترین رشته ما<br>ه مومینسی ۱۹۵۸<br>() مومینسی ۲     | nut<br>ungene is ettigent<br>HADAT<br>T<br>T                            | <ul> <li>برترین دانشگاهها</li> <li>برترین دانشگاهها</li> <li>منشگاه تهان</li> <li>میشگاه تهان</li> <li>میشگاه توبان</li> <li>میشگاه توبان دانشگاه تهان</li> <li>میشگاه توبان دانشگاه تهان</li> </ul>                                                                                                    |

### ۲.از منوی بالای صفحه ((ثبت درخواست پیشینه)) را انتخاب کنید؛

|   |        | مه خدن<br>حات ایران دورداک | منت می است.<br>مشکاه علوم و فناوری اطلا |             |                   |                    | سامانه<br>پیشینه پیرمش   |   |
|---|--------|----------------------------|-----------------------------------------|-------------|-------------------|--------------------|--------------------------|---|
| _ | 1      |                            |                                         | $\sim$      | ىيىر ڭىيەترە خىرچ | آگهیها نماسیانا نا | درىلرە يېستىخان غىيىتىكى | _ |
|   | 0      | ، هکایات                   | تاريخچه                                 | •           | اطلاعات كاربرى    | 0                  | 9 لون درخواست پیشینه     |   |
|   |        |                            |                                         |             |                   |                    | درخواستهای گذشته         |   |
|   | عمليات | وخميت                      | رمان باسخ                               | رمان پرداخت | رمان درخواست      | عنوان درخواست      | شماره رمگیری             |   |

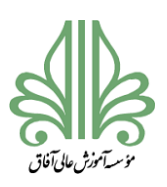

# فرآیند تحصیلات تکمیلی در موسسه آموزش عالی آفاق ارومیه

### ۳.در فرم ((ثبت درخواست پیشینه تازه))اطلاعات مورد نیاز را به دقت وارد کنید؛

# ۴. پس از تکمیل اطلاعات بر روی دکمه ((ثبت و پرداخت هزینه)) کلیک کنید؛

| G store                                                           | مند موجن تناشین در<br>پژویستگاه علوم و فتاوری اطلامات ایر |                                                                  |                                        | سامانه<br>کلیک پیلمینه پژوهش    |
|-------------------------------------------------------------------|-----------------------------------------------------------|------------------------------------------------------------------|----------------------------------------|---------------------------------|
|                                                                   |                                                           | با العيير أشروارد خروج                                           | ا التاني يا ،                          | 🕈 درباره پرستریفان همینکی آگهی. |
| نىچى سازمانى، بايد نام سازمان مادر                                | در قسمت اوابسا                                            |                                                                  |                                        | ثبت درخواست پيشينه تازه         |
| دانشگاه/مؤسسه محل تحصبا , شما                                     | راوارد کنید که                                            | ليد                                                              | انتخاب ك                               | مفطع تحصيلي                     |
| ر <u>ل</u>                                                        | نا محمد ما آن                                             | تيد .                                                            | ابتداب ک                               | وابستگی سازمانی                 |
|                                                                   | ويومبيوه ال                                               | فيد                                                              | المحاب 5                               | مۇسىيە آموزشى / پژوهشى          |
| مامل وزارت علوم، تحقيقات، و<br>م                                  | اسارمان مادرا ه                                           | لىرد<br>مەركەر يۈچەشكە در لېست ايست.                             | التحاب B<br>ال                         | دا <u>نتکده ( بزوهشکده</u>      |
| ه آزاد اسلامی، دانشگاه پیامنور،                                   | فناوری، دانشگا<br>و است.                                  |                                                                  | متوان                                  | موان                            |
|                                                                   |                                                           | فيد                                                              | انتخاب 5                               | گروه نخمیلی                     |
| خواهشمند است، هر کلیدواژه                                         | ÷                                                         | فيد                                                              | التحاب 5                               | رشته                            |
| (فارسى يا انگليسى) پاياننامه يا                                   |                                                           | له در لیست نیست.                                                 |                                        |                                 |
| رساله خود را جداگانه در یک                                        |                                                           | تود<br>پش در ایست نیست.                                          | التحاب ٢                               | دريس                            |
| میلد وارد تنید برای وارد کردن<br>کلیدواژه های بیشتر، کلید «افزودن |                                                           | damagisi piyofaada                                               | نتهادی خود را براز                     | كليتواردمان يبنا                |
| کلیدواژه را بزنید.ا کر چند<br>کلیدواژه را در یک فیلد وارد         | ادل كليدوارد قاربنى به الكليسي التروي كليدوارد 🗴          | u Birro                                                          | 25,celle                               | كليدوازهها                      |
| کنید، ممکن است به درخواست<br>شما پاسخ داده نشود.                  | يد پس از اين هر ميتوانيد در مقده بخست کارتري خود. اين .   | د نامه پاسخ جستوجون پیشینه برای آریما فرستاده شود. بنوید<br>مشید | ی ر) که میخواهید<br>مغان دیگر نیز بغر، | shin wanaya sa ku ana           |
|                                                                   | O will be used                                            |                                                                  | Empl                                   | راياناسعا                       |
| (تصویر شناره                                                      | 🗲 المتدونينانية 🖌                                         |                                                                  | بارگان                                 |                                 |

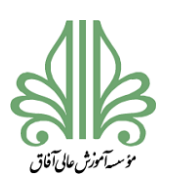

# فرآیند تحصیلات تکمیلی در موسسه آموزش عالی آفاق ارومیه

### ۵. در صفحه اطلاعات بانک،درگاه بانکی مورد نظر را انتخاب کنید؛

| Tranian Research Institute<br>for Information Science and Technology (IranDoc)<br>—                                                                                                    | ل اطلاعات ایران «ایرانداک».<br>سامانهی پرداخت أنلاین                                                                                                    | ) پژوهشگاه علوم و فناوری<br>                                                                                                    |
|----------------------------------------------------------------------------------------------------|----------------------------------------------------------------------------------------------------|----------------------------------------------------------------------------------------------------|
|                                                                                                    | ، بن گیری برداخت بادداشت کنید.                                                                                                    | موينوليد شماريت فاكبور را براه                                                                                                    |
|                                                                                                    | اطلاعات يرداحت                                                                                                    |                                                                                                    |
|                                                                                                    | Repaired                                                                                                    | عناماس                                                                                                    |
|                                                                                                    | 13299966                                                                                                    | شماردى فاكتور                                                                                                    |
|                                                                                                    | -                                                                                                    | نام کاربری،                                                                                                    |
|                                                                                                    |                                                                                                    | ممانارار                                                                                                    |
|                                                                                                    | 180000                                                                                                    | (الدي) عليه.                                                                                                    |
|                                                                                                    | بانک ملتی ایرات 💌                                                                                                    | البنجاب بانك                                                                                                    |
| Copyright Iranian Research Institute for Information Science and<br>Technology 2014                                                                                                    |                                                                                                    | کی موردنظر خود را انتخاب کنی<br>له برای بوهنسگاه علوم و فداوری اطلاعات<br>است 1393                                                                                                    |
| Copyright Iranian Research Institute for Information Science and<br>Technology 2014                                                                                                    | 1<br>1<br>1<br>1<br>1<br>1<br>1<br>1<br>1<br>1                                                                                                    | کی موردنظر خود را انتخاب کنی<br>د برای بزدهندگاه علوم و داوری اطلاعات<br>است 1393<br>جمام دهید؛                                                                                                    |
| Copyright Iranian Research Institute for Information Science an<br>Technology 2014                                                                                                    | la (j) Japane viju                                                                                                    | کی موردنظر خود را انتخاب کند<br>ایراک بارهنسگاه علوم و قابود اطلاعات<br>است 1393<br>جام دهید؛                                                                                                    |
| Copyright Iranian Research Institute for Information Science an<br>Technology 2014                                                                                                    | د ا<br>ایران مدیوند<br>سال معدو دیکه شناب برای پرداخت استفاده کنی                                                                                                    | کی موردنظر خود را انتخاب کنی<br>د برای بوهندگاه علوم و داوری اطلاعات<br>است 1393<br>جرام دهید؛<br>مرب موردید از تعامی کار                                                                                                    |
| Copyright Iranian Research Institute for Information Science an<br>Technology 2014                                                                                                    | ل<br>ایان معدود<br>تعای عشو شبکه شتاب برای پرداخت استفاده کنید<br>تومان باقی مانده ، نیمهم                                                                                                    | کی موردنظر خود را انتخاب کن<br>له برای بردهندگاه علوم و فناوری اطلاعات<br>است 1933<br>محیام دهید؛<br>محیام دهید از تعامی کار<br>اطلاعات کارت شما                                                                                                    |
| Copyright Iranian Research Institute for Information Science and<br>Technology 2014                                                                                                    | ل<br>ایران مدیود<br>تعای عشو شبکه شتاب برای پرداخت استفاده کنید<br>زمان باقی عنده : ۲۰۳۰                                                                                                    | کی موردنظر خود را انتخاب کند<br>د برای بوهندگاه علوم و داوری اطلاعات<br>است 1933<br>محیام دهید؛<br>محیام دهید<br>محیام کارت علما<br>معاده کارت علما                                                                                                    |
| Copyright Iranian Research Institute for Information Science and<br>Technology 2014                                                                                                    | لم<br>ایران معمود<br>تسمای عضو شبکه شتاب برای پرداخت استفاده کنید<br>ترمان باقی عقده ، همچر                                                                                                    | کی موردنظر خود را انتخاب کن<br>د برای بزدهندگاه علوم و داوری اطلاعات<br>است 1353<br>محیام دهید؛<br>محیام دهید<br>معاده کارت شما<br>معاده کارت<br>د بر ابتدر می (رمز دوم)<br>د بر ترکی                                                                                                    |
| Copyright Iranian Research Institute for Information Science an Technology 2014                                                                                                    | ارا<br>ایران معدود<br>ایران معدود<br>ایران ایران ایران<br>ایران ایران<br>ایران ایران<br>ایران ایران<br>ایران ایران<br>ایران ایران<br>ایران ایران<br>ایران ایران<br>ایران ایران<br>ایران ایران<br>ایران ایران<br>ایران ایران<br>ایران ایران<br>ایران ایران<br>ایران ایران ایران<br>ایران ایران ایران ایران<br>ایران ایران ایران ایران<br>ایران ایران ایران ایران<br>ایران ایران ایران ایران<br>ایران ایران ا | کی موردنظر خود را انتخاب کند<br>ه برای روهندگاه علوم و فاوری اطلاعات<br>است 1983<br>محام دهید؛<br>محام دهید؟<br>محام دهید؟<br>محام دهید؟<br>محام دهید<br>محام دیر<br>محام دیر<br>محام دیر<br>محام دیر<br>محام دیر<br>محام دیر<br>محام دیر<br>محام دیر<br>محام دیر<br>محام دهید؟<br>محام دیر<br>محام دیر<br>محام محام دیر<br>محام دیر<br>محام دیر<br>محام دیر<br>محام دیر<br>محام دیر<br>محام دیر<br>محام دیر<br>محام دیر<br>محام دیر<br>محام دیر<br>محام دیر<br>محام دیر<br>محام دیر<br>محام دیر<br>محام دیر<br>محام دیر<br>محام دیر<br>محام دیر<br>محام محام دیر<br>محام دیر<br>محام دیر<br>محام دیر<br>محام محام دیر<br>محام دیر<br>محام دیر<br>محام دیر<br>محام دیر<br>محام دیر<br>محام دیر<br>محام دیر<br>محام دیر<br>محام دیر<br>محام دیر<br>محام محام میر<br>محام میر<br>محام میر<br>محام میر<br>محام میر<br>محام میر<br>محام میر<br>م<br>م<br>م<br>م محام میر<br>م<br>م<br>م میر<br>م<br>م<br>م<br>م<br>م<br>م<br>م<br>م<br>م<br>م<br>م<br>م<br>م<br>م<br>م<br>م<br>م<br>م |
| Copyright Iranian Research Institute for Information Science an<br>Technology 2014                                                                                                    | دا<br>ایران مجمود<br>تحالی عضو شبکه شتاب برای پرداخت استفاده کنیا<br>زمان باقی عقده ، هرست                                                                                                    | کی موردنظر خود را انتخاب کن<br>د برای بروشنگاه علوم و داوری اطلاعات<br>است 1393<br>جرام دهید؛<br>میرید ایند<br>اطلاعات کارت شما<br>میره کارت<br>در ایندر میر<br>در ایندر میر<br>در ایندر میر<br>در ایندر میر<br>در میر<br>در<br>در میر<br>در میر                                                                                                    |
| Copyright Iranian Research Institute for Information Science an<br>Technology 2014                                                                                                    | ار<br>ایران معدود<br>ایران معدود<br>ایران معدود شبکه شتاب برای پرداخت استفاده کنید<br>از مان باقی مغده ، همین<br>ماه<br>ایران                                                                                                    | کی موردنظر خود را انتخاب کی<br>د برای بزدهندگه علوم و قاوری اطلاعات<br>است 1333<br>حرام دهید؛<br>معام دهید؛<br>معام دورید از سامی کارد<br>معام دور<br>معام دیر<br>در ایندر عیار در دوم)<br>در ایندر عیار در دوم)<br>در دوم)<br>در ایندر عیار در دوم)<br>در ایندر عیار در دوم)<br>در ایندر دوم ایندر دوم ایندر دوم)<br>در ایندر دوم ایند دوم ایندر دوم ایندر دوم ایندر دوم ایند دوم ایندر دوم ایندر دوم ایند دوم ایندر دوم ایندر د                                                                                                    |
| Copyright Iranian Research Institute for Information Science an<br>Technology 2014                                                                                                    | دار<br>ایران معدود<br>ایران معدود<br>ایران معدود بکه شتاب برای پرداخت استفاده کید<br>ارمان باقی منده ، هرسر<br>ماه<br>اندیاری<br>اندیاری                                                                                                    | کی موردنظر خود را انتخاب کند<br>د برای بزدهندگاه علوم و داوری اطلاعات<br>است 1333<br>جرام دهید؛<br>میرام دهید<br>اطلاعات کارت شما<br>اطلاعات کارت شما<br>در زر زیتر میرا<br>در زر زر دوم)<br>کد بر کری<br>ایمی<br>ایمی کارت<br>الما                                                                                                    |
| Copyright Iranian Research Institute for Information Science an Technology 2014         Technology 2014         Copyright Iranian Research Institute for Information Science an Technology 2014         Copyright Iranian Research Institute for Information Science an Technology 2014         Copyright Iranian Research Institute for Information Science an Technology 2014         Copyright Iranian Research Institute for Information Science an Technology 2014         Copyright Iranian Research Institute for Information Science an Iranian Iranian Ir | ار<br>ایران محمود<br>ایران محمود<br>ایران محمود<br>ایران بالای برداخت استفاده کنیا<br>ایران بالای مقدده ، موسع<br>ایران بالای مقدده ، موسع                                                                                                    | کی موردنظر خود را انتخاب کند<br>د برای بروشنگاه علوم و داوری اطلاعات<br>بیام ( هید :<br>محام ( هید :<br>محام کاری نظم<br>اطلاعات کاری نظم<br>اطلاعات کاری نظم<br>کرد<br>در ایشر نقی کاری<br>در ایشنای کاری<br>در ایشنای کاری<br>در ایشر ایشر کاری<br>در ایش ایش ایش کاری<br>در ایش ایش ایش کاری<br>در ایش ایش کاری<br>در ایش کاری نظم<br>در ایش کاری نظم<br>در کاری نظر<br>در ایش کاری نظم<br>در کاری نظر<br>در ایش کاری نظر<br>در ایش کاری کاری نظر<br>در ایش کاری کاری نظر<br>در ایش کاری کاری کاری کاری کاری کاری کاری کاری                                                                                                    |

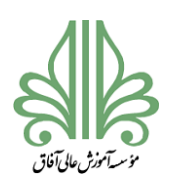

#### فرآیند تحصیلات تکمیلی در موسسه آموزش عالی آفاق ارومیه

#### ۷. به صفحه تائید پرداخت راهنمائی می شوید؛

| پژوهشگاه علوم فناوری درود | وروز ۱۳ مارد الار مانده : ۱۳ ورو      | the second states and the                                                                                        |
|---------------------------|---------------------------------------|----------------------------------------------------------------------------------------------------|
|                           | تعاييد ا                              | تتكميل فرآيند خريد" كليك                                                                                         |
| مبلغ در احتش(ریال)        |                                       | شماره مرجع                                                                                                    |
| شماره پذیرنده             | یز وهشگاه علوم فناوری                 | نام يذيرنده                                                                                                    |
| شماره سفار ش              |                                       | شماره ترمينال                                                                                                    |
| آمرس وب                   | payment inudec. ac in                 | آدرس وب سایت پذیرنده                                                                                             |
| 2002.0                    | 180000                                | مبلغ                                                                                                    |
|                           |                                       | شماره کارت                                                                                                    |
|                           | على اير ان                            | نام بانگ منادر کننده                                                                                             |
|                           |                                       | تاريخ و زمان تراکنش                                                                                              |
|                           |                                       | شماره پیگیری                                                                                                    |
|                           | تكنيل فرآيند فريد                     | 4                                                                                                    |
|                           |                                       |                                                                                                    |
|                           |                                       | ر اهنمای درگاه پرداخت                                                                                            |
|                           | ۴ قسمت ۴ رقمی و روی کارت درج شده است. | 🔸 شماره کارت: ۱۶ رقمی بوده و بمورت                                                                               |
|                           | ارت و یا پشت کارت درج شده است.        | 🔸 ۲۷۲۶، یا طول ۳ یا ۴ رقم کنار شماره ک                                                                           |
|                           |                                       | a second and a second second second second second second second second second second second second second second |

# ۸. درخواست شما بررسی شده و پاسخ آن طی ۷۲ ساعت کاری به رایانامه شما ارسال می شود.

| ← → X ■ s   | ecure   ht | tps://mail.yahoo.com/?.intl=XEi | & lang=en-AE&.pa | artner=none&.src=fp      | 2              |        |             |                    |               |        |             | \$ i   |
|-------------|------------|---------------------------------|------------------|--------------------------|----------------|--------|-------------|--------------------|---------------|--------|-------------|--------|
| A Home Mail | News       | Celebrity Style Mo              | vies Sport       | Finance Flickr           | Maktoob Arabic | Mobile | More 🗸      |                    |               |        |             |        |
| YAHOC       | . !        | Q, All                          |                  |                          |                |        | Search Mail | Search web         |               | A Home |             | 0      |
| <b>B</b>    | •          |                                 |                  |                          |                |        |             |                    |               |        |             |        |
| 🗶 Compose   |            |                                 |                  |                          |                |        |             |                    |               |        | Sort by d   | iate 🗸 |
| Inbox (1)   |            | 🗋 📩 Pishineh@irandoc.ac.i       | ىندەش (3)        | Plain text n ياسخ عاشرته | ot available.  |        |             |                    | Aug 1         | 12     |             | - 1    |
| Drafts      |            |                                 |                  |                          |                |        |             |                    | 1             |        |             | - 1    |
| Sent        |            |                                 |                  |                          |                |        |             |                    |               |        |             | - 1    |
| Archive     |            |                                 |                  |                          |                |        |             |                    |               |        |             | - 1    |
| Spam        |            |                                 |                  |                          |                |        |             |                    |               |        |             | - 1    |
| Trash       |            |                                 |                  |                          |                |        | يل)         | سميمه رايانامه(ايم | خ در قسمت خ   | پاست   |             | - 1    |
| Smart views |            |                                 |                  |                          |                |        |             |                    |               | -      |             | - 1    |
| Starred     |            |                                 |                  |                          |                |        |             | نده است.           | ن شما ارسال ه | براء   |             | - 1    |
| People      |            |                                 |                  |                          |                |        |             |                    |               |        |             | - 1    |
| Social      |            |                                 |                  |                          |                |        |             |                    |               |        |             | - 1    |
| Shopping    |            |                                 |                  |                          |                |        |             |                    |               |        |             | - 1    |
| Travel      |            |                                 |                  |                          |                |        |             |                    |               |        |             | - 1    |
| Y Eolders   |            |                                 |                  |                          |                |        |             |                    |               |        |             |        |
| > Recent    |            |                                 |                  |                          |                |        |             |                    |               | (17    | تصوير شماره | 0      |

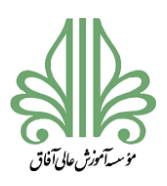

# فرآیند تحصیلات تکمیلی در موسسه آموزش عالی آفاق ارومیه

لازم به ذکر است ایرانداک تنها وظیفه اطلاع رسانی داشته و همان طور که در گزارش ارسالی نیز توضیح

داده شده است، نتیجه نهایی تصمیم گیری بر عهده دانشگاه است.